# ポジション一覧(決済注文)からの決済

LIONチャートPlus+ Mobile

【ポジション一覧】画面には、保有中のポジションが一覧で表示されます。ここからポジションの決済ができます。

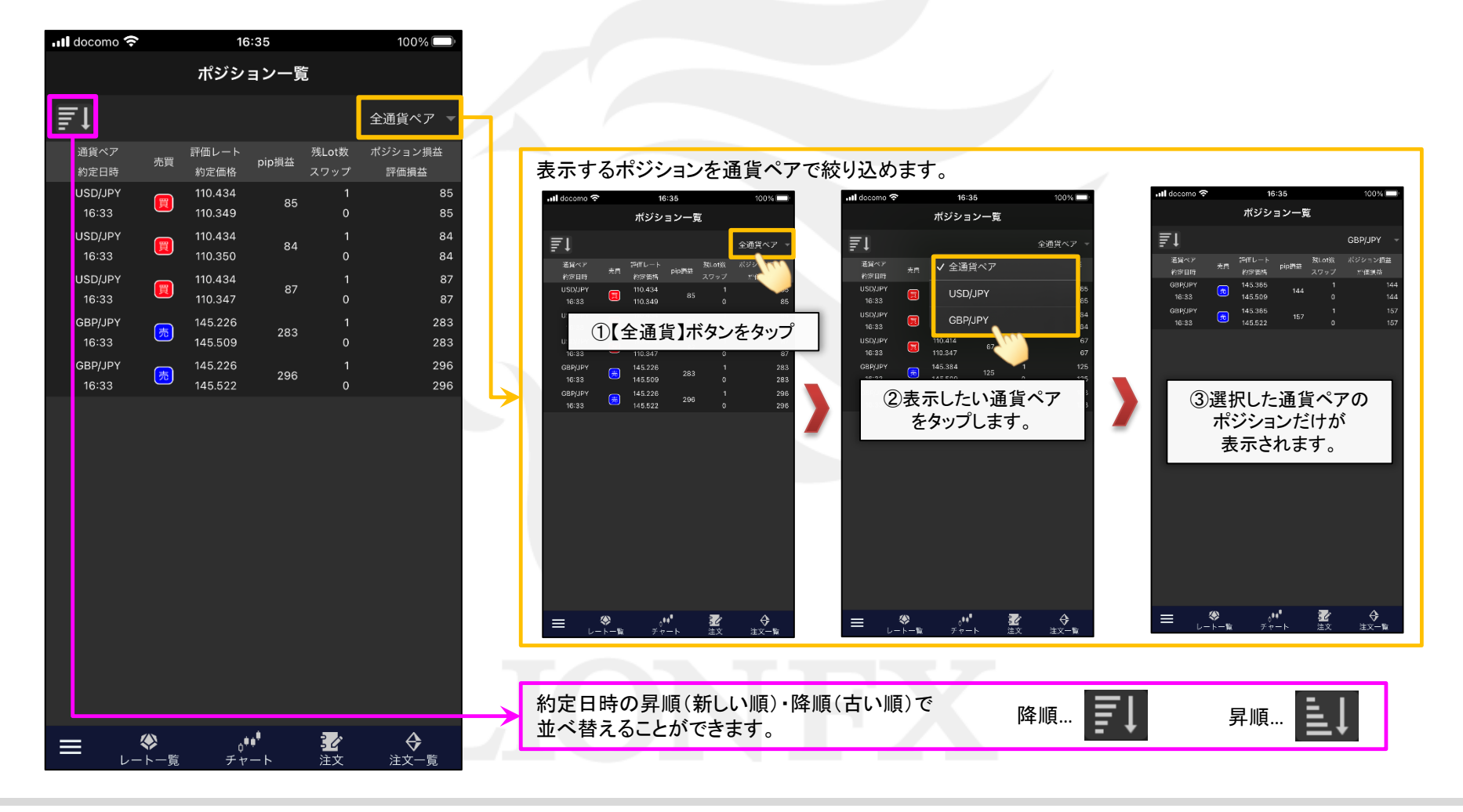

# ポジション一覧

### LION F + - - - Plus + Mobile

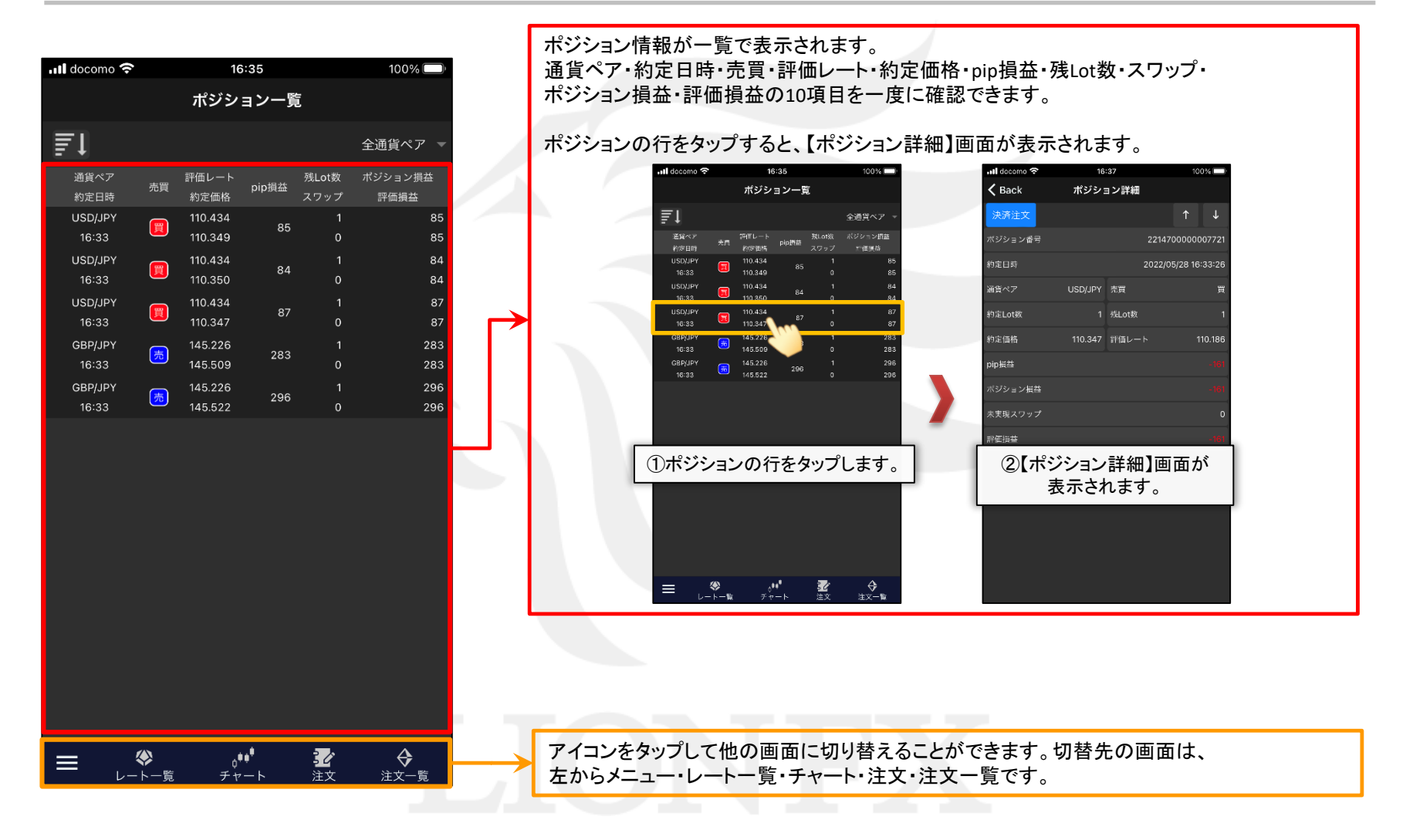

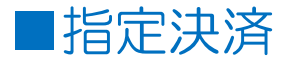

#### $LION \neq \tau - Plus + Mobile$

#### ポジションを指定して決済することができます。

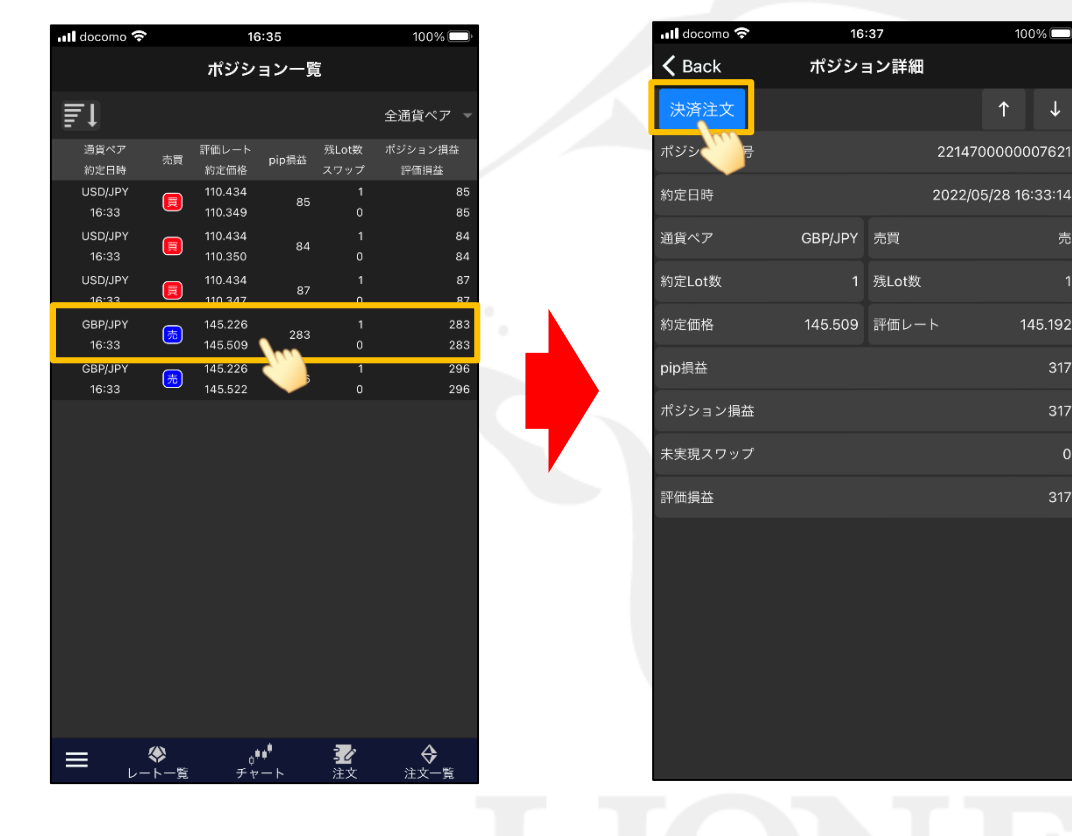

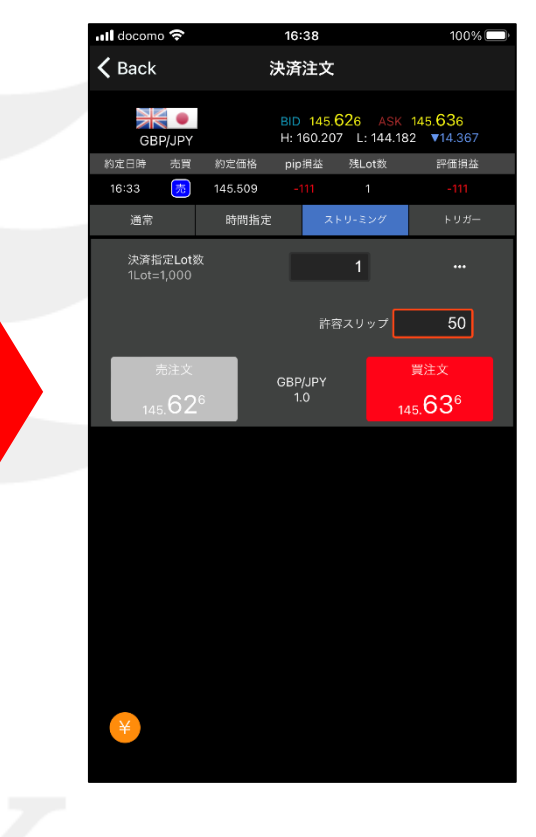

①【ポジション一覧】画面を開き、決済したい ポジションをタップします。

②【ポジション詳細】が表示されますので、 【決済注文】ボタンをタップします。

100%

145.192

③決済注文の画面が表示されます。

▶

# ■指定決済/決済注文画面

#### LION F + - - - Plus + Mobile

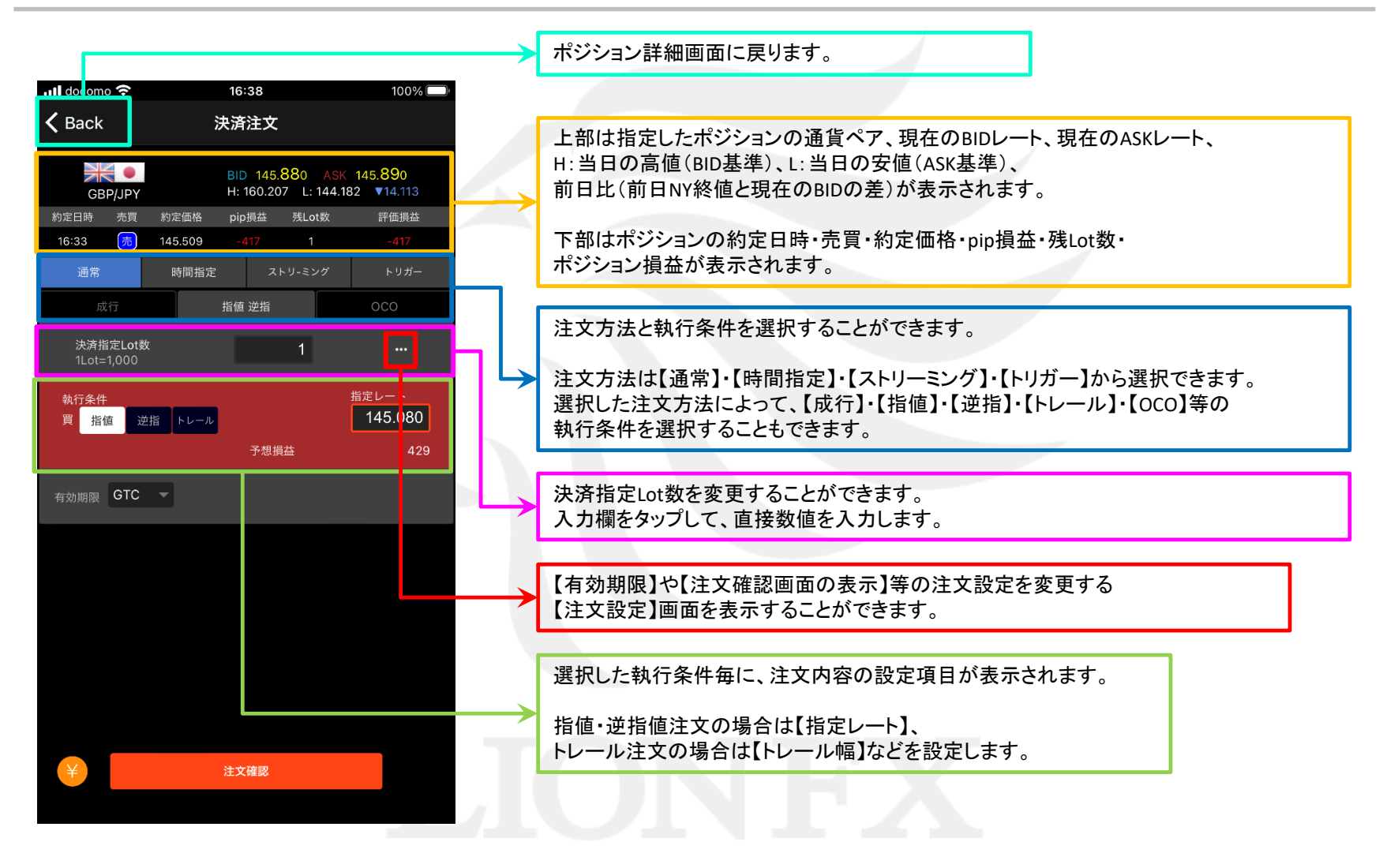

# ■指定決済/決済注文画面

#### LION F + - - - Plus + Mobile

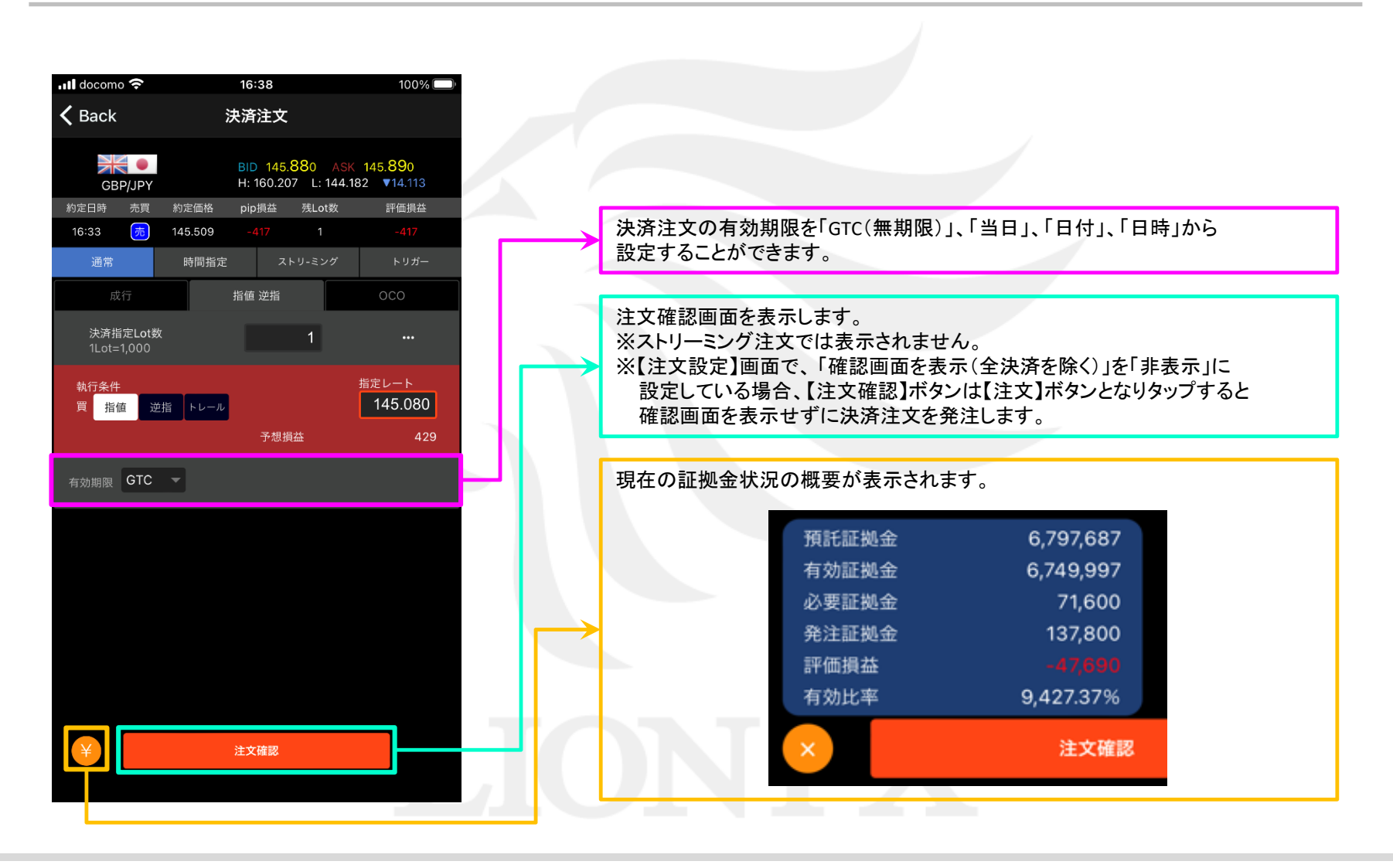

Þ.

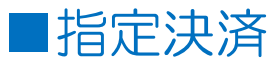

### LION Fr- Plus+ Mobile

100% 🗖

| 📶 docomo 穼                              |         | 16:39                 |                                      | 100% 🗔                              |
|-----------------------------------------|---------|-----------------------|--------------------------------------|-------------------------------------|
| <b>〈</b> Back                           |         | 決済注文                  |                                      |                                     |
| GBP/JPY                                 |         | BID 145.<br>H: 160.20 | <mark>915 ASK</mark><br>)7 L: 144.18 | 145. <mark>92</mark> 5<br>2 ▼14.078 |
| 約定日時 売買                                 | 約定価格    | pip損益                 | 残Lot数                                | 評価損益                                |
| 16:33 👼                                 | 145.509 | -423                  | 1                                    | -423                                |
| 通常                                      | 時間指定    | <u>ح</u> ح            | トリ-ミング                               | トリガー                                |
| 成行                                      |         | 指値 逆指                 |                                      | 000                                 |
| 決済指定Lot<br>1Lot=1,000                   | 数       |                       | 1                                    |                                     |
| 執行条件                                    |         |                       | 現在レート                                | 145.925                             |
| <u> </u>                                | 或行      |                       | 予想損益                                 |                                     |
|                                         |         |                       |                                      |                                     |
| ¥                                       |         | 注文確認                  | 1000                                 |                                     |
|                                         |         |                       |                                      |                                     |
| · · · · _ · · · · · · · · · · · · · · · |         |                       |                                      |                                     |

④成行注文で決済する場合は、
・注文方法 → 通常 ・執行条件 → 成行
を選択し、【注文確認】ボタンをタップします。

【注文設定】画面で「確認画面を表示(全決済を除く)」を「非表示」に 設定している場合、【注文確認】ボタンは【注文】ボタンとなり タップすると確認画面を表示せずに発注されます。

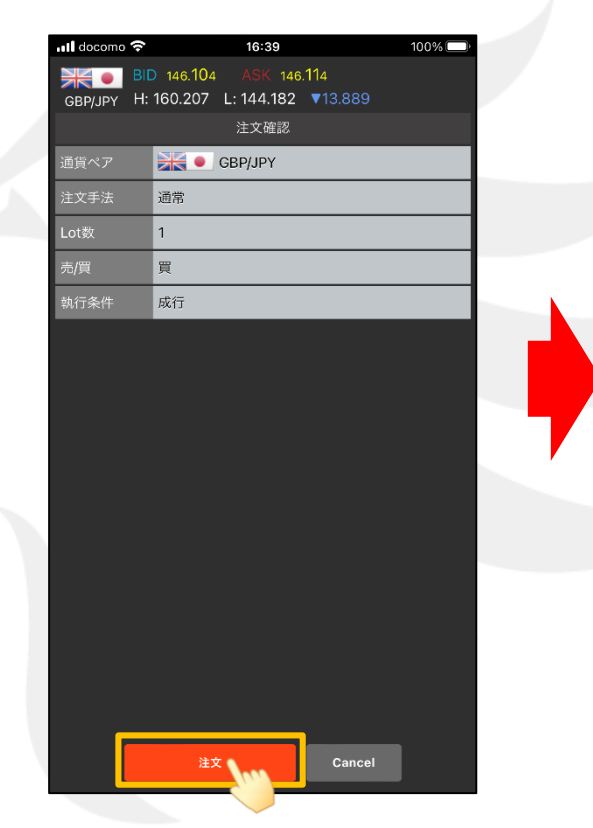

⑤注文確認画面が表示されます。 内容に問題がなければ 【注文】ボタンをタップします。 E1 全通貨ペア 残Lot数 ポジション損益 約定日時 110.204 USD/JPY E 110.349 16:33 USD/JPY 110.204 USD/JPY Ħ 16:33 GBP/JPY 146.153 145.522 決済注文が約定しました。 16:39:19  $\bigcirc$ X GBP/JPY 買 146.142

16:39

ポジション一覧

📶 docomo 穼

⑥【決済注文が約定しました。】と表示され、
選択したポジションが決済されて
【ポジション一覧】からなくなりました。

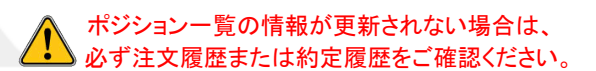

# ■指定決済/指値・逆指・トレール決済

LION F + - - - Plus + Mobile

成行注文以外にも多数の注文方法で、決済注文を出すことができます。

【注文方法】通常注文 【執行条件】指值 逆指

#### ▼指値決済(リミット)

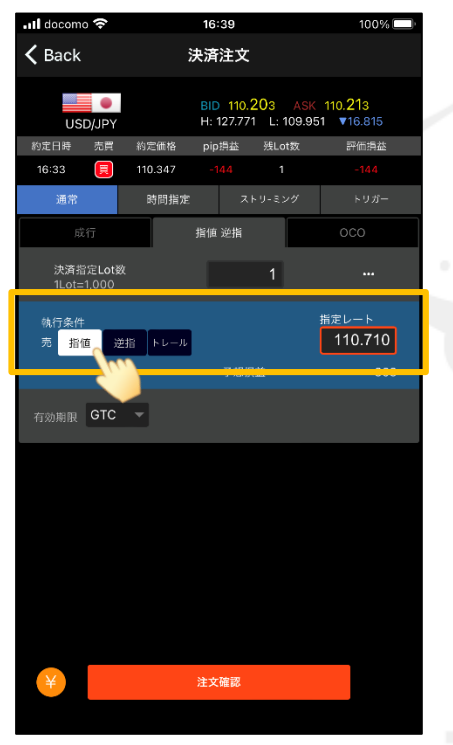

【指値】をタップし、指定レートを入力します。

売決済:現在のBIDレートよりも高い値段を設定 買決済:現在のASKレートよりも安い値段を設定

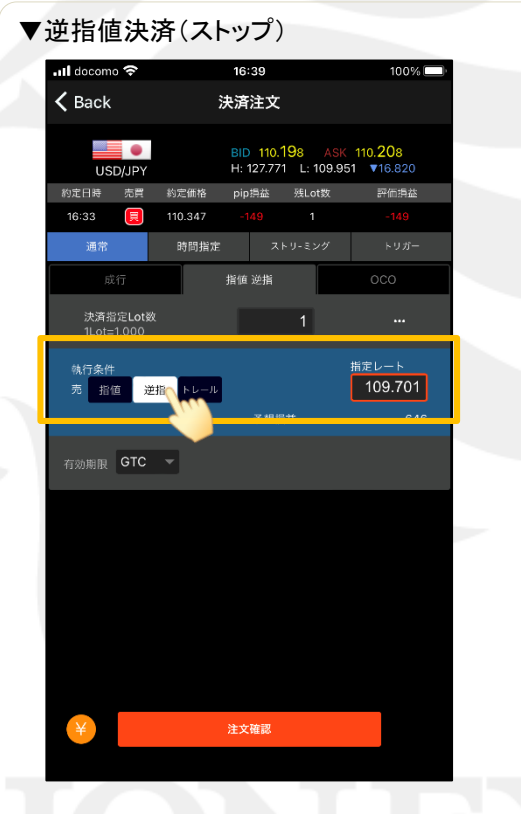

【逆指】をタップし、指定レートを入力します。 売決済:現在のBIDレートよりも安い値段を設定

売決済:現在のBIDレートよりも安い値段を設定 買決済:現在のASKレートよりも高い値段を設定

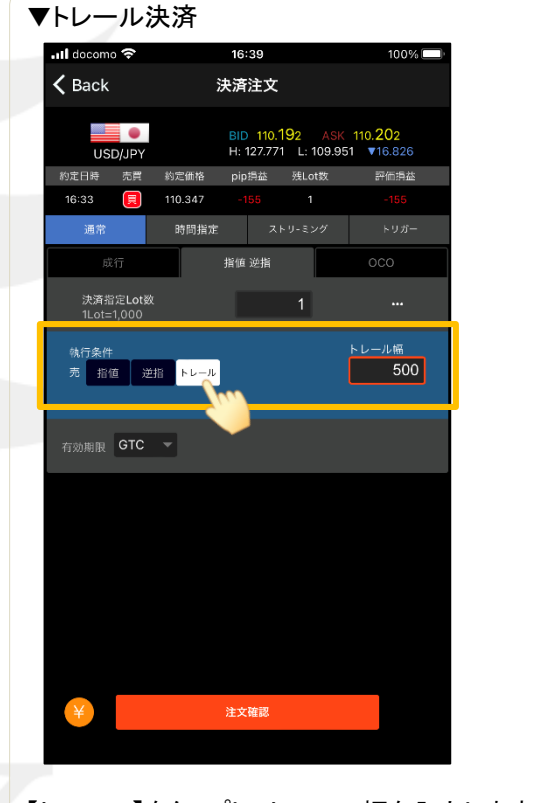

### 【トレール】をタップし、トレール幅を入力します。

(例)USD/JPY 0.500円→500と入力 EUR/USD 0.0100ドル→100と入力

## ■指定決済/OCO決済

#### LION F + - - - Plus + Mobile

### 【注文方法】通常注文 【執行条件】OCO

#### ▼OCO決済

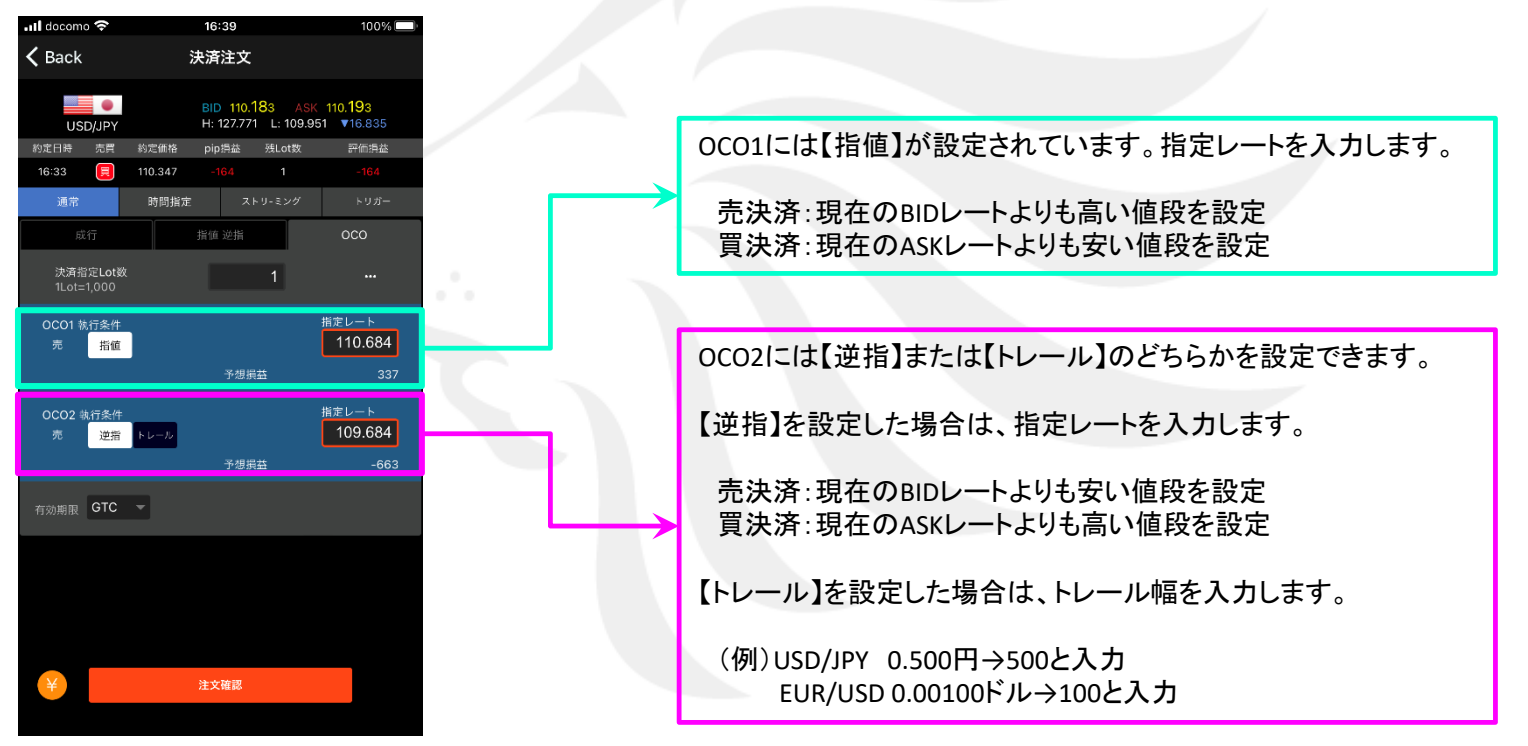

2つの決済注文を発注し、どちらか一方が約定すれば、もう一方の決済注文は自動的にキャンセルされます。

# ■指定決済/時間指定決済

▼時間指定指値

### $LION \neq \tau - Plus + Mobile$

### 【注文方法】時間指定

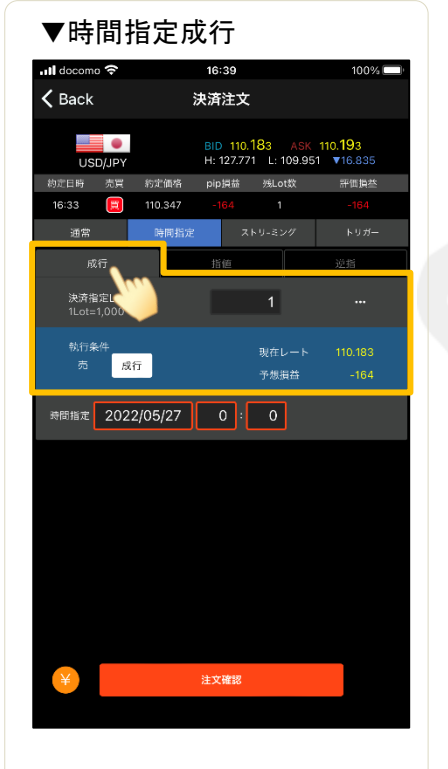

【執行条件】成行

発注されます。

指定した日時に成行決済が

### ul docomo 🗢 16:40 100% 🗖 K Back 決済注文 BID 110.185 ASK 110.195 H: 127.771 L: 109.951 V16.833 . USD/JPY 約定日時 売買 約定価格 pip損益 残Lot数 評価損益 指値 決済指定Lot数 110.684 指値 時間指定 2022/05/27 0:0 注文確認 【執行条件】指値 【執行条件】逆指 指定した日時までに指値または逆指値が成立しなければ、 指定した日時に成行決済が発注されます。

指定レートを入力します。

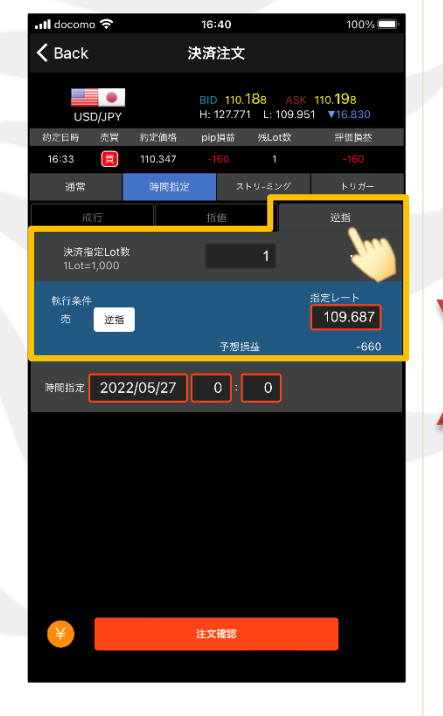

▼時間指定逆指

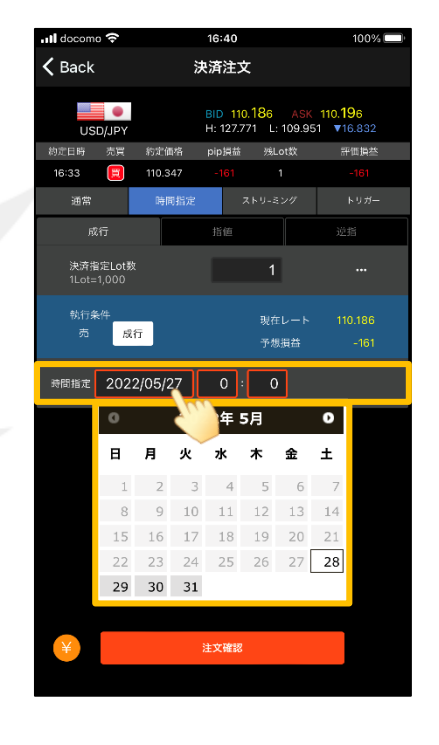

【時間指定】の欄をタップして、 日時を指定します。 日付はカレンダーから選択し、 時間は直接入力します。 (上図では日付選択の カレンダーが開いています。)

#### ポジション一覧(決済注文)からの決済

HiroseTusyo

# ■指定決済/ストリーミング決済

### LION F + - - - Plus + Mobile

【注文方法】ストリーミング

▼ストリーミング決済

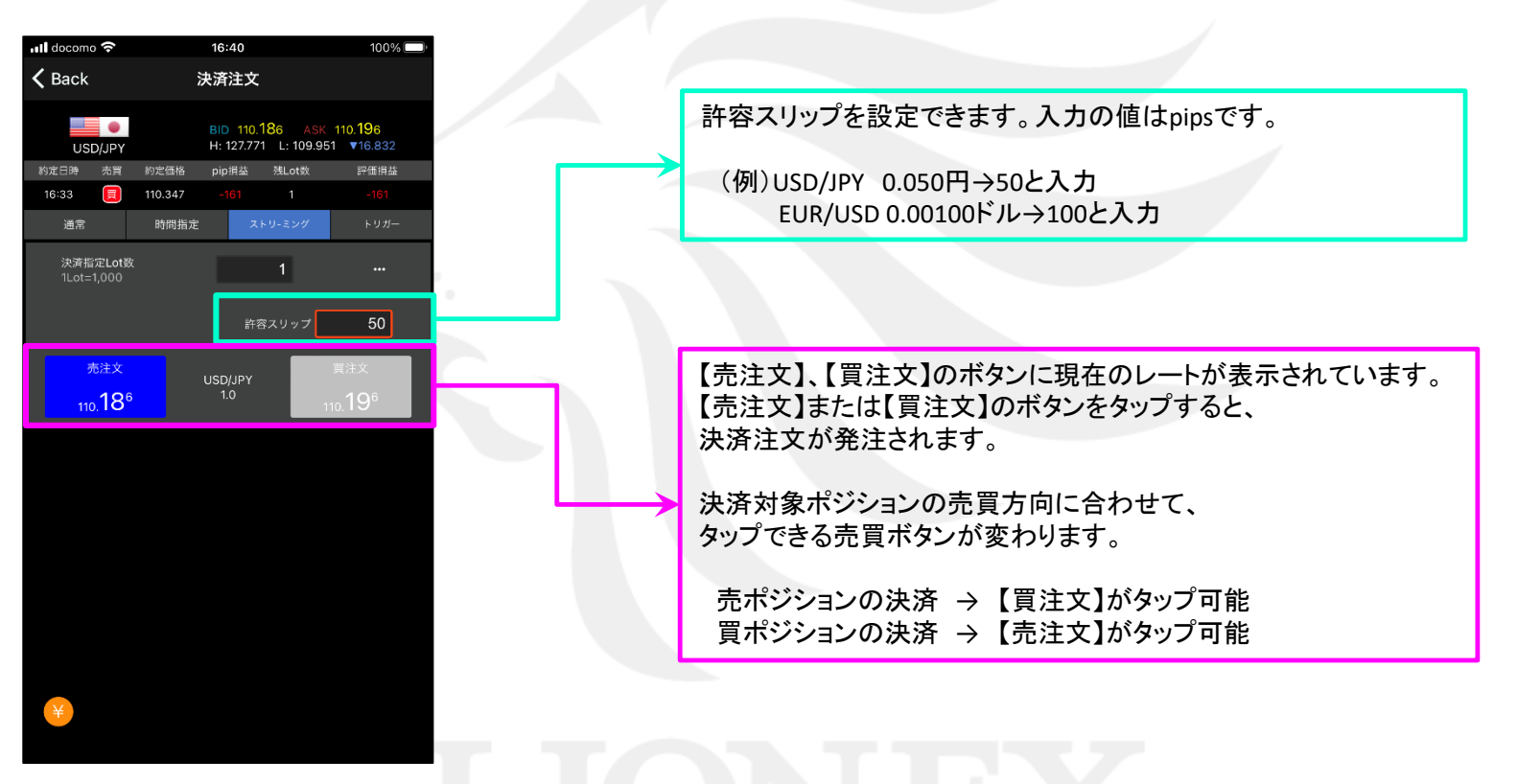

リアルタイムで提示されているレートを確認しながら任意のタイミングで決済する注文方法です。 発注後、約定されるまでに許容スリップよりも大きく不利な方向にレートが動いた場合は約定しません。

# ■指定決済/トリガー決済

### LION Fr- Plus+ Mobile

【注文方法】トリガー注文

トリガー指定レートに到達したら、指値または逆指値、トレール決済が発注されます。

## ▼トリガー指値決済(リミット)

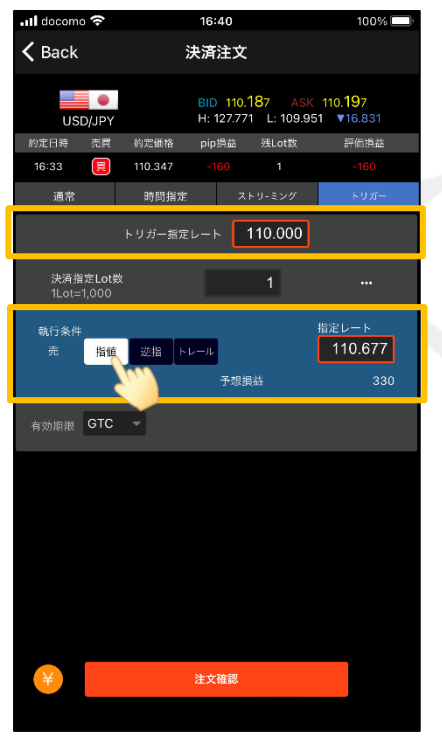

トリガー指定レート 売決済:現在のBIDレートよりも安い値段を設定 買決済:現在のASKレートよりも高い値段を設定

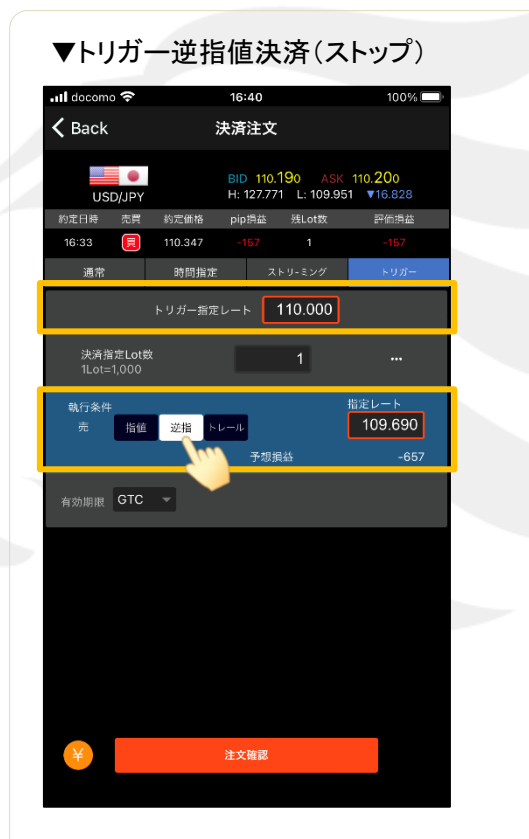

トリガー指定レート

売決済:現在のBIDレートよりも高い値段を設定 買決済:現在のASKレートよりも安い値段を設定 【逆指】をタップし、指定レートを入力します。

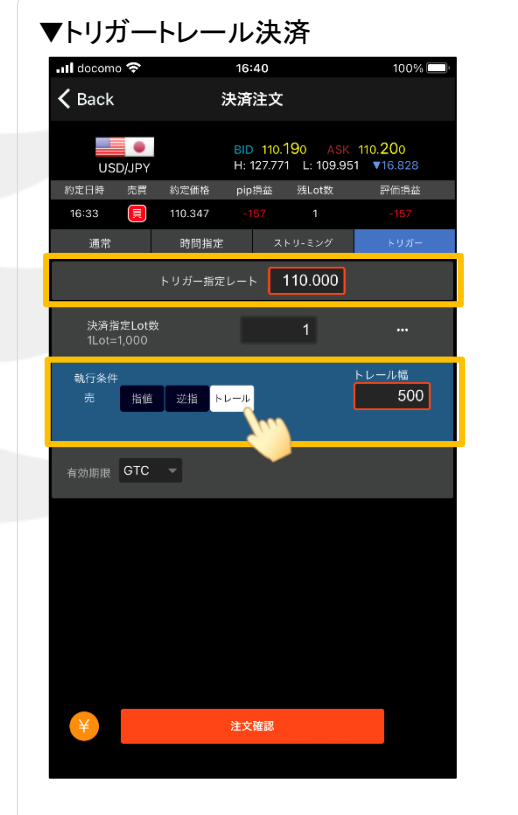

トリガー指定レート 売決済:現在のBIDレートよりも高い値段を設定 買決済:現在のASKレートよりも安い値段を設定